## **P-Card Steps**

## First step, scan all receipts to desktop as soon as you have them.

DO NOT wait until the last minute to start this process. It will be easier on you if you upload and approve as soon as you receive each receipt.

Login to you Truist account.

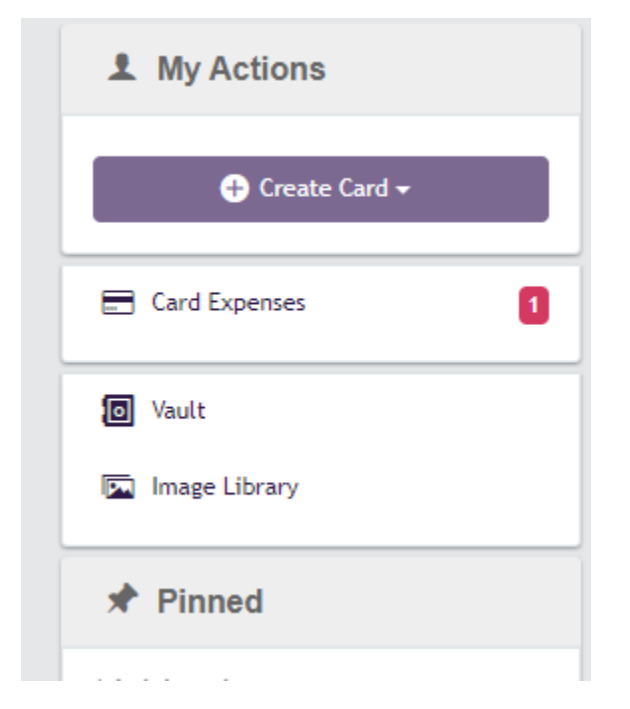

Click on Card Expenses to start approving and attching the receipts.

| Expense template        |                 |            |                      |          |         |
|-------------------------|-----------------|------------|----------------------|----------|---------|
| 3                       |                 |            |                      |          |         |
| Amount incl<br>31.03    | USD             | PO #       |                      | +        |         |
| Tax Status<br>Tax Incld | ~               |            | A required code is m | hissing. |         |
| Tax amount              | USD             | Vendor     | 1015095              | Truist   | 0       |
|                         |                 | FUND       |                      | +        |         |
| Y Split                 |                 |            | A required code is m | nissing. |         |
|                         |                 | PURPOSE    |                      | +        |         |
|                         |                 |            | A required code is m | nissing. |         |
|                         |                 | PRC        |                      | +        |         |
|                         |                 |            | A required code is m | hissing. |         |
|                         |                 | OBJECT     |                      | +        |         |
|                         |                 |            | A required code is m | nissing. |         |
|                         |                 |            |                      |          |         |
| Complete Update Are     | equired code is | s missing. |                      |          | Options |

This is where you will upload the receipt and fill in the needed details. (PO# and budget code) Kristina will provide PO numbers for you.

Click complete when you are finished and continue the process until all Expenses have cleared.

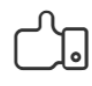

Well done!

There are no expenses that need your attention.

| Home | Administration $ullet$ | Accounts     | Expenses | Approv      |
|------|------------------------|--------------|----------|-------------|
|      | <b>2</b> M             | ly Actions   |          | ADM         |
|      |                        | 🕂 Create Car | rd 🔻     | Tran        |
|      |                        | provals      | 0        | Issu<br>Tru |
|      | lo Va                  | ult          |          | 1,          |
|      | Im                     | age Library  |          | 5           |
|      | 📌 P                    | inned        |          |             |

Once you've submitted your PO and budget code, go back to the HOME tab.

You should still see approvals. Click on approvals again for the second step in this process.

| Employee                      | Period     | Information Required | Information Provided | Approval Required |
|-------------------------------|------------|----------------------|----------------------|-------------------|
| Lauren Basinger Truist - Visa | 05/31/2022 |                      |                      | 1                 |

## Click on your name at this screen.

| Expand All Collapse All                                                                                                    |                                             |
|----------------------------------------------------------------------------------------------------|---------------------------------------------|
| Truist-Visa - Purchasing (1772)                                                                                               | Approve Selected Items Approve All          |
| > Information Required                                                                                                    |                                             |
| Information Provided                                                                                                    |                                             |
| Approval Required (1)                                                                                                    |                                             |
| Trans > 0 (Sign Off 1 Level)                                                                                                  | Linked to Personal Disputed Image(s) Amount |
| 05/26/2022 Staples 00108811<br>Purchase Staples 00108811<br>P022-00399 1015095 2 6610 801 411 000 000 00 Tax Incld 3.50 53.49 | · · · <u>Yes</u> 53.49 🖉 🗍 🗌                |
| > Approved                                                                                                    |                                             |

Here you will see the date of the transaction, where the transaction took place, the PO number used, the budget code you just keyed in step 1 and the amount including tax. To the far right of this screen, then you must check the highlighted box.

I.

| <u>Approve Selec</u> | ted Items | <u>Approve</u> . | <u>All</u> |
|----------------------|-----------|------------------|------------|
|                      |           |                  |            |
| Image(s) Amo         | unt       |                  |            |
| <u>Yes</u> 53        | 3.49 🕜    | 1                | _          |

After you have checked this box click on the APPROVE ALL link above.

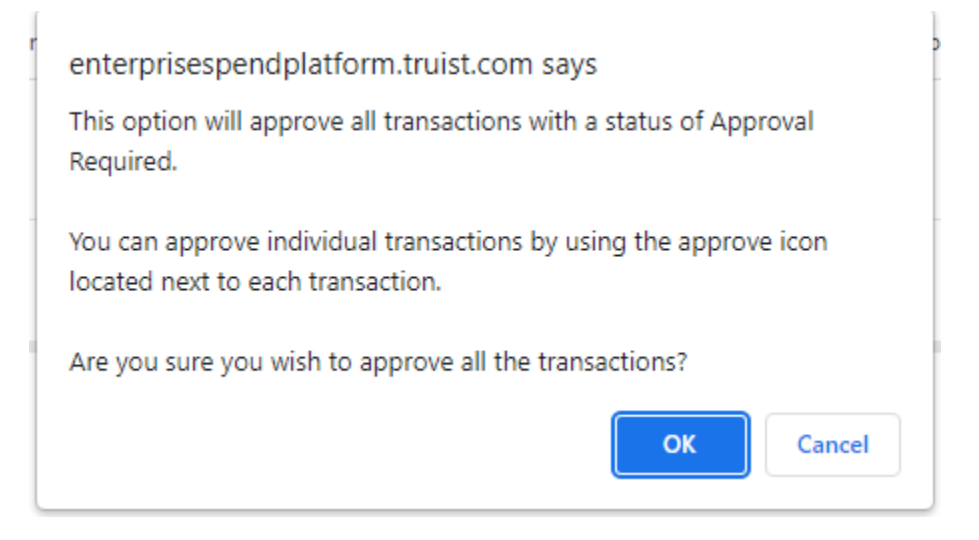

Click ok and your done.

## IMPORTANT\*\*\*

Notify your principal once you have finished your part, so that they can approve the second part.